## Instructions for enrolling in the **Opioid Overdose Recognition and Response module** on learnsfdph:

- 1. Go to https://learnsfdph.org
- 2. **Register** for an account if you don't have one. Otherwise, **login**.
- 3. After you have registered and logged in, go to the catalog.

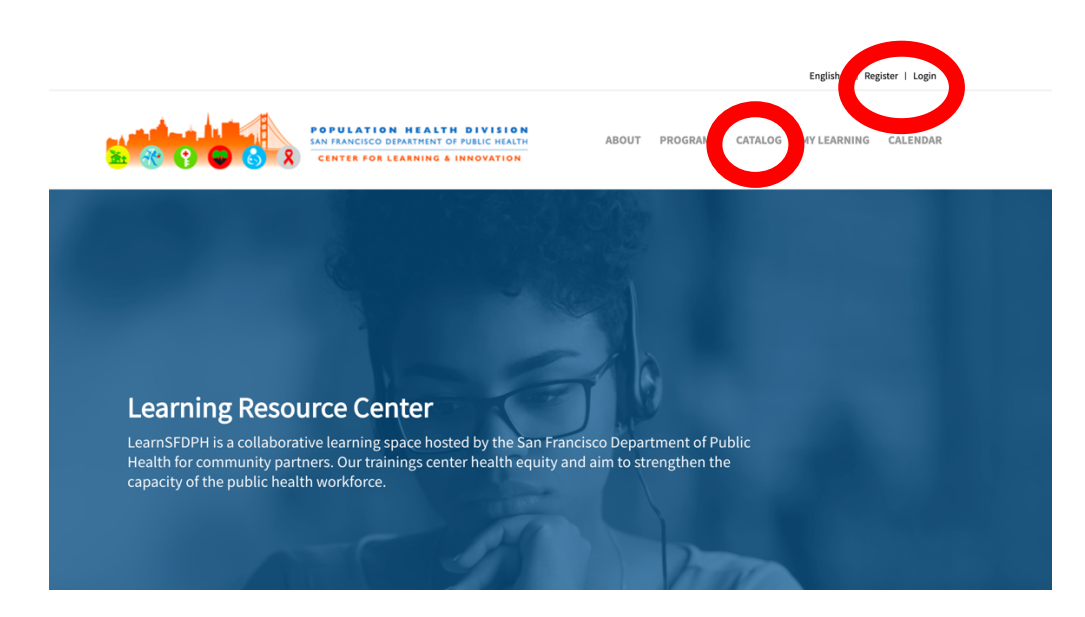

## 4. You will find the module under featured courses:

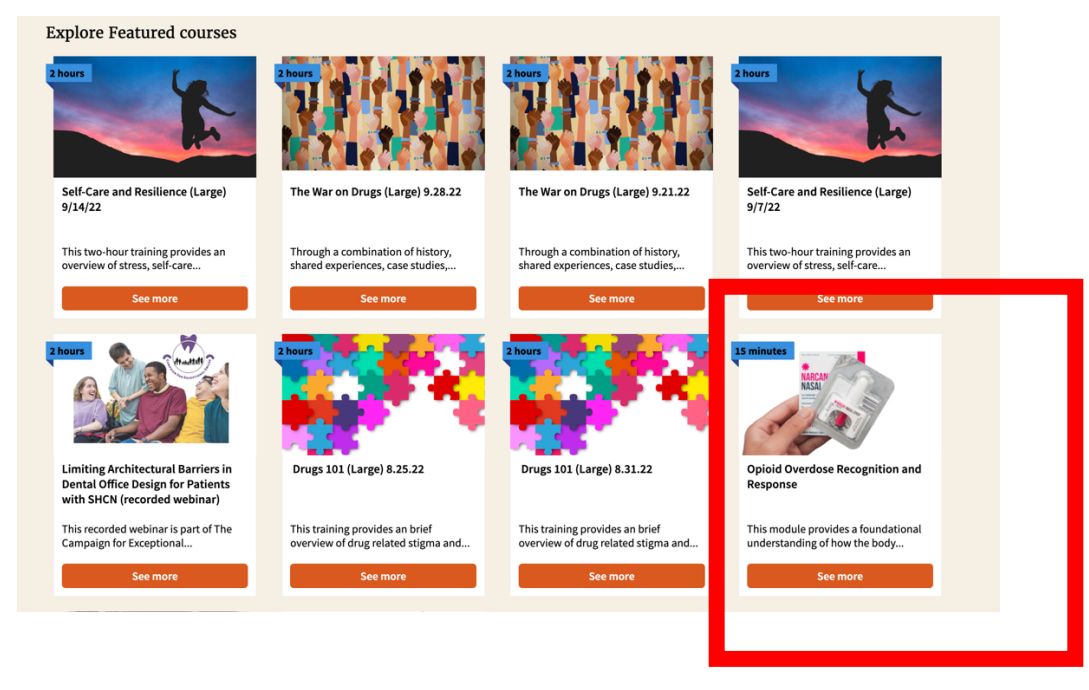

5. Click on See more and Enroll in the class:

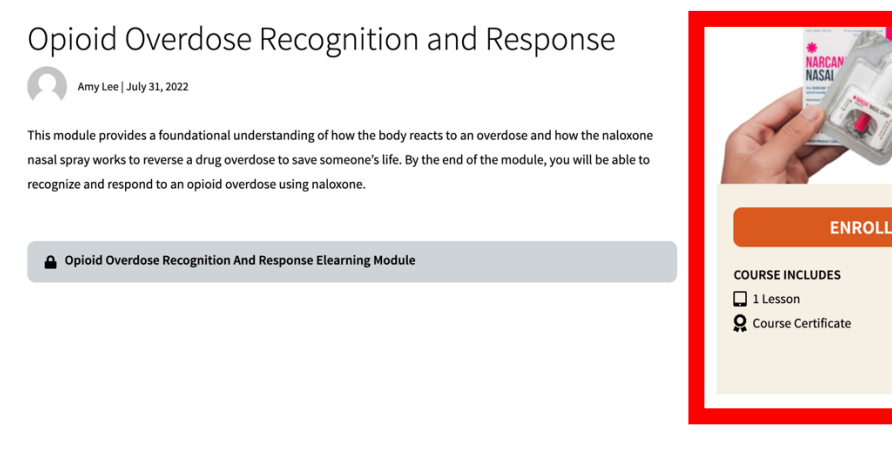

6. Click on the **Opioid Overdose Recognition and Response Module** and **Launch** the course:

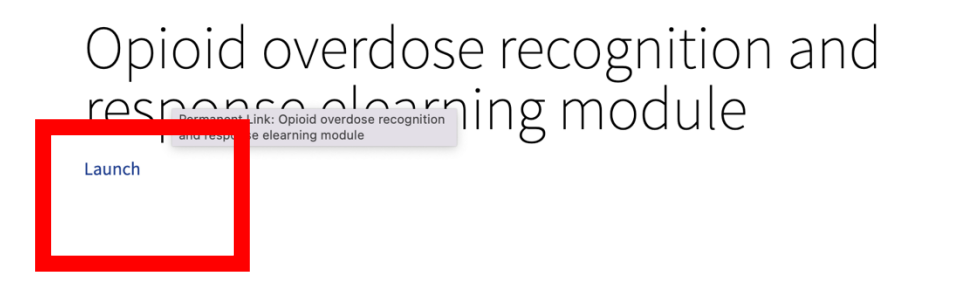

7. Be sure to fill out the embedded survey in the course in order to receive credit. After you have completed the course, go to **My Learning** to print your certificate:

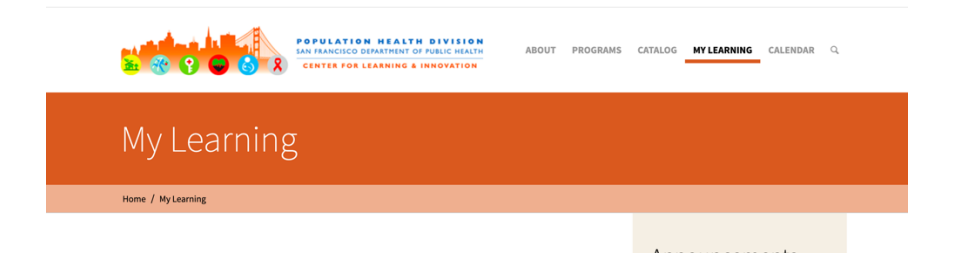

| Completed Cou                                                | irses                               |                                    |             |  |
|--------------------------------------------------------------|-------------------------------------|------------------------------------|-------------|--|
| From :                                                       | To :                                | 🖨 Print Transcript                 |             |  |
|                                                              |                                     |                                    | Certificate |  |
| SFDPH Policy on Sugary Drinks - Creating a Culture of Health |                                     |                                    | 🗢 PRINT     |  |
| LINCS Strength-Bas                                           | ed Sexual Health Coaching           |                                    |             |  |
| Foundations of Har                                           | m Reduction (Large Training)        |                                    |             |  |
| Conflict Manageme                                            | nt and De-Escalation (Small Grou    | (qu                                |             |  |
| Foundations of Har                                           | m Reduction (Small Training)        |                                    | 🗢 PRINT     |  |
| Conflict Manageme                                            | ent and De-Escalation (Large grou   | p)                                 |             |  |
| The Spirit of Motiva                                         | tional Interviewing (Small) 3.8.22  | 2                                  | 🗢 PRINT     |  |
| The Spirit of Motiva                                         | tional Interviewing (Large)         |                                    | 🔿 PRINT     |  |
| Advanced Motivatio                                           | onal Interviewing (Large) 3.14.22   |                                    | 🔿 PRINT     |  |
| Advanced Motivatio                                           | onal Interviewing (small) 3.24.22   |                                    | 🗢 PRINT     |  |
| The War on Drugs (I                                          | Large) 4/20/22                      |                                    |             |  |
| Tenderloin Respons                                           | se Onboarding Essentials            |                                    | 🗢 PRINT     |  |
| Dismantling Drug R                                           | elated Stigma (Small) 4/14/22       |                                    | 🗢 PRINT     |  |
| Dismantling Drug-R                                           | telated Stigma (Large) 4/5/22       |                                    |             |  |
| An Overview of Dev                                           | elopmental Disabilities across th   | e Lifespan (recorded webinar)      | 🗢 PRINT     |  |
|                                                              |                                     |                                    |             |  |
| Opioid Overdose Re                                           | ecognition and Response             |                                    |             |  |
| Limiting Architectu<br>webinar)                              | ral Barriers in Dental Office Desig | n for Patients with SHCN (recorded |             |  |
| Developmental Dis                                            | abilities                           |                                    |             |  |